## วิธีการตอบ แบบวัดการรับรู้ของผู้มีส่วนได้ส่วนเสียภายนอก (EIT) องค์การบริหารส่วนตำบลหนองคู

๑. คลิกลิ้งค์ <u>https://itas.nacc.go.th/go/eit/lokgkrc</u> หรือสแกน QR Code
๒. กรอกหมายเลขโทรศัพท์เพื่อรับ รหัส OTP
๓. กรอกรหัส OTP และคลิ๊ก "เข้าสู่ระบบ"

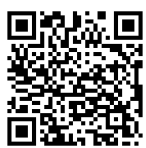

| 🎯 -:- องศ์การบริหารส่วนสาบอหนองดู- 🗙 🛛 👳 manual.pdf                          | × SNew Tab                      | × ITA NACCITA                  | X ITA                          | NACC ITA                   | × | +          |     | <b>~</b> [ | - 0            | 23         |
|------------------------------------------------------------------------------|---------------------------------|--------------------------------|--------------------------------|----------------------------|---|------------|-----|------------|----------------|------------|
| $\leftarrow$ $\rightarrow$ C ( $$ itas.nacc.go.th/go/verifyotpeit?tokenId=17 | 79186&tokenValue=f2d7d984-72f6- | 414a-8969-a8476cf5ef0f&departn | nentId=5119                    |                            |   | <u>6</u> 2 | ė   | ☆ [        |                | :          |
| ลำนักงานคณะกรรมการป้องกัน<br>และปราบปรามการกุจริตแห่งชาติ                    |                                 |                                |                                |                            |   |            |     |            |                | •          |
| 12-                                                                          | <b>.</b>                        |                                | เข้าส่ระบเ                     |                            |   |            |     |            |                |            |
| B                                                                            |                                 |                                | <b>ง</b><br>กรุณาระบุข้อมูลเพี | ขื่อตอบแบบวัดการรับรู้ El' | Г |            |     |            |                | 1          |
|                                                                              |                                 |                                | 💵 องค์การบ                     | มริหารส่วนตำบลหนองคู       |   |            |     |            |                |            |
|                                                                              | 👩 หมายเลข                       | บโทรศัพท์                      | ระบุหมายเ                      | เลขโทรศัพท์                | 1 |            |     | รับรหัส    | OTP            |            |
|                                                                              |                                 |                                | ระบุรหัสยื่<br>มาวะ            | นยัน                       |   |            | รเ  | ้ัส (      | от             | Ρ          |
|                                                                              | J.                              |                                |                                |                            | L |            |     |            |                | Ţ          |
| 🕼 Start 🔗 🚞 🖸 💽 🔍 🖤                                                          |                                 |                                |                                |                            |   | EN         | * 😼 | al (       | 14:5<br>11/1/2 | 1<br>566 📼 |

 ๔. เมื่อเข้าสู่ระบบ คลิ๊กเลือก "จัดการ" จากนั้นตอบคำถามตามที่ปรากฏ และ "ส่งแบบสอบถาม" เมื่อตอบแบบ ประเมินเสร็จสิ้นครบทุกข้อแล้ว

| 🕙 -:- องศ์การ                     | มริหารส่วนส่านล 🗙 👦 manual.pdf 🛛 🗙 🗑 New Tab 🛛 🗙 Into NACC ITA 🗙 Into                                                                                                    | x NACC ITA X G itas - Google Search | ×   + ~ (      | - 0 ×          |
|-----------------------------------|----------------------------------------------------------------------------------------------------|-------------------------------------|----------------|----------------|
| $\leftrightarrow$ $\rightarrow$ C | itas.nacc.go.th/eitreport/list                                                                                                    |                                     | S & \$         | □ 😩 :          |
| Line @IT.                         | AS                                                                                                    |                                     | 🌲 ประชาชนทั่ว  | īJ <b>~</b>    |
|                                   | ≡ หบ้าแรก                                                                                                    |                                     |                |                |
| 之<br>ทำแบบสำรวจ                   | ทำแบบสำรวจ / แบบวัดการรับรู้ของผู้มีส่วนได้ส่วนเสียของภาครัฐ (EIT)                                                                                                    |                                     |                |                |
|                                   | แบบวัดการรับรู้ของผู้มีส่วนได้ส่วนเสียของภาครัฐ (EIT)<br>องค์การบริหารส่วนตำบลหนองดู                                                                                                  |                                     |                |                |
|                                   | ปังบประมาณ 2566 🔹 คันหา                                                                                                    |                                     |                |                |
|                                   | ล้าดับ แบบรายงาน                                                                                                    | สถานะ                               | ปีที่สำรวจ จัด | ms             |
|                                   | 1 แบบวัดการรับรุ้ของผู้มีส่วนได้ส่วนเสียภายนอก (ส่วนที่ 1) ประจำปิงบประมาณ พ.ศ.<br>2566 - การประเมินคุณธรรมและความโปร่งใสในการดำเนินงานของหน่วยงานภาครัฐ<br>ประจำปิงบประมาณ พ.ศ. 2566 | ยังไม่ตอบแบบรายงาน                  | 2566 E         | คลิ๊ก "จัดการ" |
|                                   |                                                                                                    |                                     |                | N              |
| Start 6                           | ຕົດຕ່ວະນຳກັດການ ປປະ                                                                                                    |                                     | EN 🛠 🔂 📶 🛛     | 14:57          |
|                                   |                                                                                                    |                                     |                | 11/1/2000      |